## ■eBay ストアをお休みする

Vacation Setting バケーションセッティングの設定

eBay トップページ画面の右上にある「My eBay」にマウスを持っていきます。 メニューバーが表れます、「Message」をクリックしてください。

| Hi, Daily Deals     |                                                                                   | My eBay                              | Customer Support | Cart          |
|---------------------|-----------------------------------------------------------------------------------|--------------------------------------|------------------|---------------|
| ebay Shop by -      | Search All Cate                                                                   | Summary<br>Bids/Offers               |                  | Advanced      |
|                     | DAILY DEALS Just launched<br>Great deals on products<br>from UK, US and Australia | Watch list<br>Wish list<br>All lists |                  |               |
| My eBay: Sold       |                                                                                   | Purchase                             | history          | nat you think |
| Activity Messages ( | Account Applications T                                                            | Saved sea                            | rches            | Sold [Change] |
| Summary             | Cases                                                                             | Messages                             | 1                |               |
| ▼ Buy               | (Last 18 months)                                                                  | Sell an iter                         | n                |               |

## 画面赤枠の「Change settings」をクリックします。

| Hi - Daily De        | als                 |         |              |  | My <mark>e</mark> Bay | Custon     | ier Support | े <b>ल्</b> Cart |
|----------------------|---------------------|---------|--------------|--|-----------------------|------------|-------------|------------------|
|                      | nop by<br>ategory 🔻 | Search  |              |  | All Categories        | -          | Search      | Advanced         |
| Home → MyeBay → Mess | sages: Inbox        |         |              |  |                       |            |             |                  |
| My eBay              |                     |         |              |  |                       |            |             |                  |
| Activity Messa       | ages                | Account | Applications |  | Tell us               | what you t | hink Chan   | ge settings      |

## 1:不在メッセージの設定

お客様から連絡があった場合、不在メッセージを送付することができます。

Out of office email response の欄で

- 1「Turn ON」をクリック
- 2 不在メッセージ開始日
- 3 不在メッセージ終了日
- 4 不在メッセージの内容設定。

| Turn Ol        | <b>1</b>                                                           |                                                       |                                              |                          |    |
|----------------|--------------------------------------------------------------------|-------------------------------------------------------|----------------------------------------------|--------------------------|----|
| Start          | ate mm/dd/yyyy                                                     | ⊠ 3                                                   | End Date                                     | m/dd/yyyy                | 12 |
|                |                                                                    |                                                       |                                              |                          |    |
| Enter<br>are o | a message to send<br>ut of the office. Cons<br>and when they can a | to customers<br>ider including t<br>expect to hear fi | that contact yo<br>the date wher<br>rom you. | u while you<br>you'll be | 4  |

# 英文 例

Thank you very much for your enquiry. I'm afraid I am out of the office until 15<sup>th</sup> of July. Please accept my apology if this may have caused any inconvenience Once again thank you very much for your patience. Yamada

日本語訳) ご連絡ありがとうございます。 生憎、7月15日まで不在となります。 ご迷惑をおかけしますこと、お詫び申し上げます。 山田

#### 2:休暇設定

落札・入札、閲覧ができない状態に設定する事ができます。(例外:オークション設定の商 品は適用外)設定をした直後(ページ下の「Apply」ボタンを押して)から休暇モードにな ります。

### Store vacation settings の欄で

- 1「Turn ON」をクリック
- 2 定額設定の落札・入札、閲覧をできないように設定する場合、チェックをいれます。
- 3 休暇終了日時をメッセージの中に表示することができます。
- 4 お客様に、休暇中であることをお伝えするメッセージを設定します。 デフォルトで定型文が入力されていますが、自由にメッセージを編集設定できます。
- ※ 2 定額設定の落札・入札、閲覧をできないように設定する

にチェックを入れずに、「Turn on」を選択すると、バイヤーは落札・入札・閲覧はで きます。

| e vacation                                              | settings                                                               |                                                                                     |                                            |                                       |                                        |                                                      |
|---------------------------------------------------------|------------------------------------------------------------------------|-------------------------------------------------------------------------------------|--------------------------------------------|---------------------------------------|----------------------------------------|------------------------------------------------------|
| Turn ON<br>Turn OFF                                     | 1                                                                      |                                                                                     |                                            |                                       |                                        |                                                      |
| Message to<br>When you tu<br>determine w<br>your respon | display on y<br>irn on your v<br>/hich messa<br>sibility as s <b>r</b> | your listings:<br>acation settings, w<br>age will be display<br>pecified in eBay Us | ve display a<br>ed. The mes<br>ser Agreeme | message on<br>ssage is inform<br>ent. | your listings. The<br>mational only an | e following selections w<br>d you still need to meet |
| Ide and                                                 | l block purch                                                          | nases from my fixe                                                                  | d price listin                             | igs 🕜                                 |                                        |                                                      |
| 3                                                       | is upesint ai                                                          | rect your auction-s                                                                 | tyre iisuriys.                             |                                       |                                        |                                                      |
| 🔽 🛛 splay a                                             | a return date                                                          | mm/dd/yyyy                                                                          | 1000                                       |                                       |                                        |                                                      |
| This seller<br>this item to                             | r is currently<br>b your watch<br>to display or                        | away until <mm d<br="">I list to purchase la</mm>                                   | d/yyyy>, and<br>iter.                      | is not proces                         | sing orders at th                      | is time. You can add                                 |
| Arial                                                   |                                                                        |                                                                                     | 3 I U                                      | EEE                                   |                                        | 4                                                    |
|                                                         |                                                                        |                                                                                     |                                            | 3                                     |                                        |                                                      |
| This Store                                              | e seller is ci                                                         | urrently away. Ple                                                                  | ease add th                                | is Store to ye                        | our Favorites an                       | d come again.                                        |
|                                                         |                                                                        |                                                                                     |                                            |                                       |                                        |                                                      |
|                                                         |                                                                        |                                                                                     |                                            |                                       |                                        |                                                      |

■Vacation Setting の注意点

2 定額設定の落札・入札、閲覧をできないように設定すると なぜか落札率が落ちる気がします。できるだけ2にチェックを入れないようにした方が Vacation Setting 中も落札率が落ちません。

2のチェックマークを外した場合、表示されるメッセージが変更されます。 赤線訳「購入後、処理までに時間がかかる場合がございます」

| Turn ON                                                                                                    |                                                                                                    |
|----------------------------------------------------------------------------------------------------|----------------------------------------------------------------------------------------------------|
| Turn OFF                                                                                                    |                                                                                                    |
| Message to display on your listings:<br>When you turn on your vacation settings, v<br>determine which message will be display<br>your responsibility as specified in eBay Us<br>dide and block purchases from my fixe<br>Note: This doesn't affect your auction-s | we display a message on your listings. The following selections wil<br>red. The message is informational only and you still need to meet<br>ser Agreement.<br>ed price listings ②<br>style listings. |
| ▼ Display a return date 04/23/2013                                                                                                    | 100 m                                                                                                    |
| This seller is currently away until April 23                                                                                                    | 3, 2013. If you make a purchase, there may be a delay in                                                                                                    |

最後にページ下の「Apply」をクリックして設定終了です。

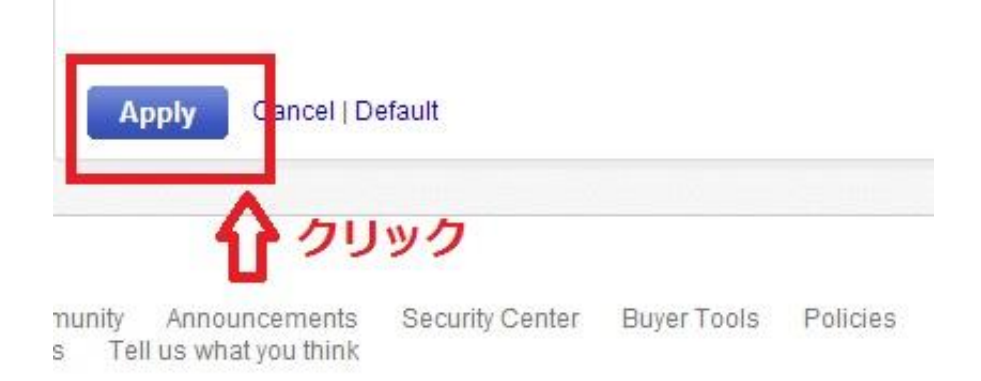